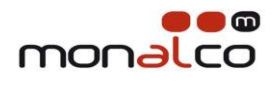

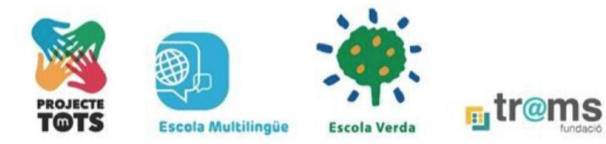

## PLATAFORMA EDUCATIVA CLICKEDU

# 

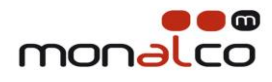

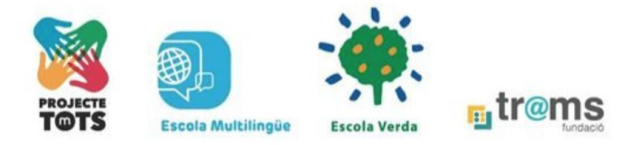

### INFORMACIÓ PER A LES FAMÍLIES

Volem donar-vos la benvinguda a la plataforma educativa Clickedu. Estem convençuts que aquesta eina pedagògica millorarà la comunicació entre l'escola i les famílies. De moment, podreu consultar aspectes tan importants **com les notes i les absències**, més endavant també podreu consultar el calendari de proves, les faltes per deures, etc . Cal tenir en compte que la pantalla que veureu com a pares és la mateixa que veuran els vostres fills quan puguin accedir a la plataforma.

#### COM ACCEDIR A LA PLATAFORMA

Podeu entrar a través de la pàgina web de l'escola <u>www.monalco.cat</u>, concretament en la part inferior de la pàgina d'inici.

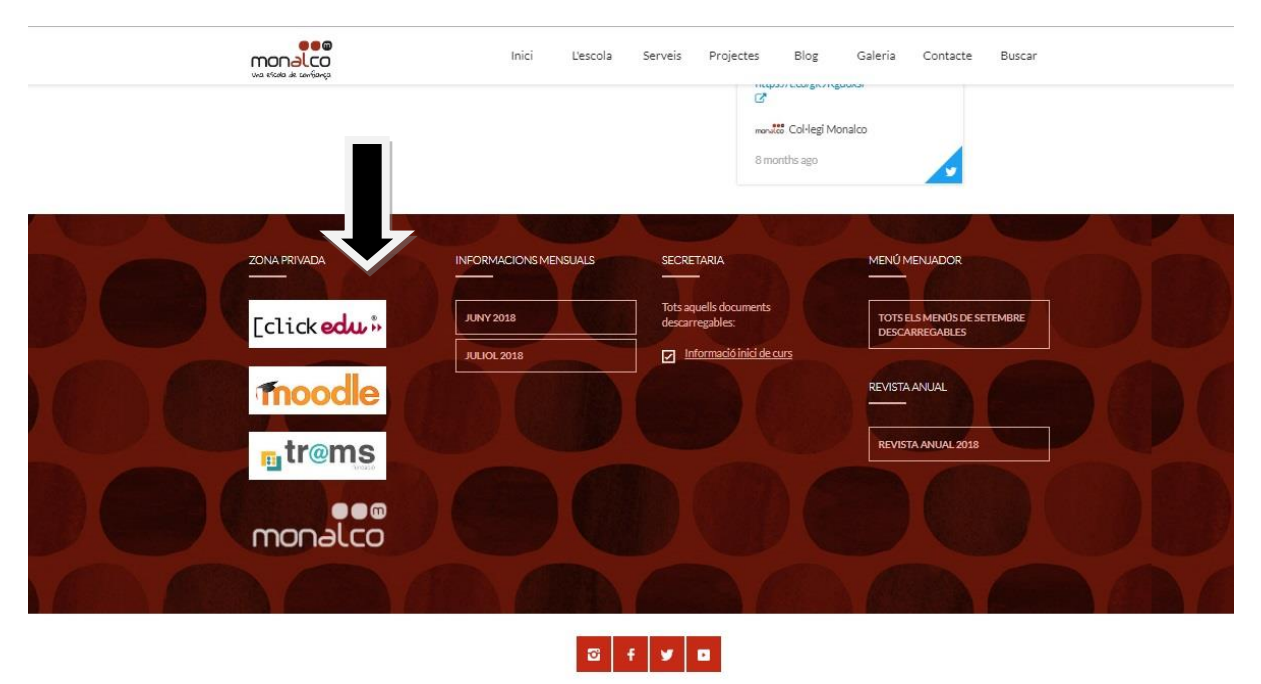

© Copyright © 2018 - Col·legi Monalco - by Jordi Magaña - Nota Legal -

O bé mitjançant aquest enllaç: https://monalco.clickedu.eu

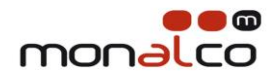

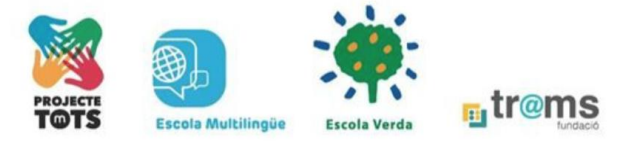

Una vegada hem entrat a la pàgina de Clickedu, cal posar l'usuari i la paraula de pas que prèviament haureu rebut per correu electrònic o bé us entregaran en la reunió de principi de curs.

#### QUÈ TROBAREM A LA PLATAFORMA?

La plataforma té moltes funcionalitats, però començarem amb les bàsiques.

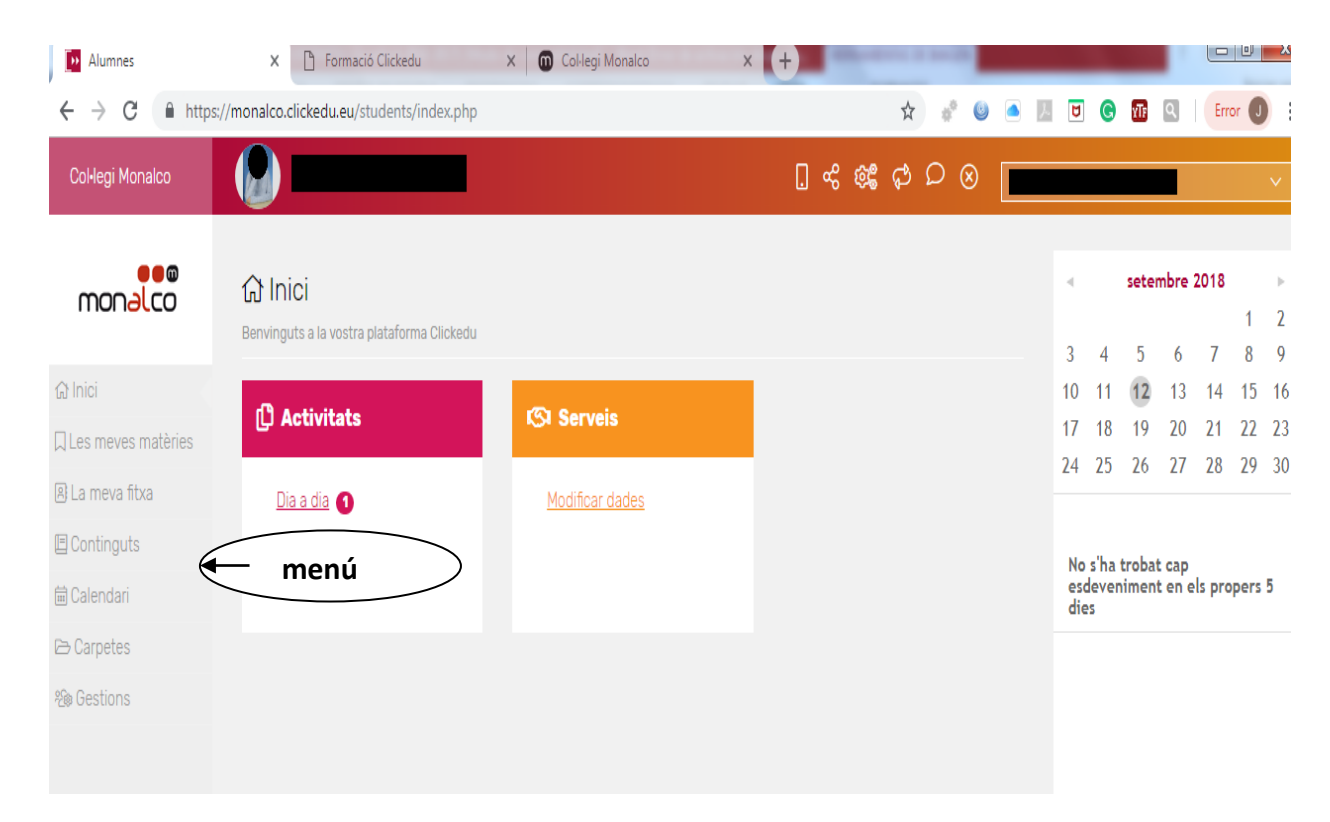

Com podreu observar, a la part esquerra de la pantalla trobareu un menú que detallarem a continuació:

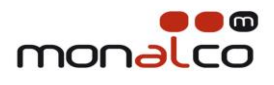

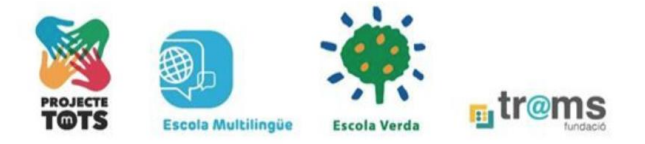

| Alumnes                                             | × 🗅 Formació Clickedu                                                                                                    | ×                                      | Col·legi Mi                               | onalco                            | ×           | +                                                                            | a shafe a s                         |                                            |                                    |  |
|-----------------------------------------------------|----------------------------------------------------------------------------------------------------|----------------------------------------|-------------------------------------------|-----------------------------------|-------------|------------------------------------------------------------------------------|-------------------------------------|--------------------------------------------|------------------------------------|--|
| → C  https:                                         | /monalco.clickedu.eu/students/fitxa_a                                                                                                    | ilumne.php?p                           | =diaadia&ce_                              | _cl=28_228                        |             |                                                                              |                                     |                                            |                                    |  |
|                                                     |                                                                                                    |                                        |                                           |                                   |             |                                                                              |                                     |                                            |                                    |  |
| monalco                                             | To Dia a dia                                                                                                    | Inform<br>acadèm                       | nació<br>lica                             |                                   | Horari      |                                                                              | Dades persona                       | ls                                         |                                    |  |
| Inici                                               | Dia a dia 2018-2019   Quart d'ESO - Quart d'ESO-B 2018-2019: Quart d'ESO - Quart d'ESO - Wart d'ESO - Quart d'ESO - Quart d'ESO - QUART d'ESO - QUART d'ESO |                                        |                                           |                                   |             |                                                                              |                                     |                                            |                                    |  |
| Les meves matèries                                  |                                                                                                    |                                        |                                           |                                   |             |                                                                              |                                     |                                            |                                    |  |
| La meva fitxa                                       | Etapa ESO                                                                                                    |                                        |                                           |                                   |             |                                                                              |                                     |                                            |                                    |  |
|                                                     | Tutor Jesen Manal Neverne                                                                                                    |                                        |                                           |                                   |             |                                                                              |                                     |                                            |                                    |  |
| Continguts                                          | Tutor Josep Manel Navarro                                                                                                    | Saigado                                |                                           |                                   |             |                                                                              |                                     |                                            |                                    |  |
| Continguts<br>Calendari                             | Resum dia a dia                                                                                                    | Salgado                                | ots els Detalls i (t                      | ems                               |             |                                                                              |                                     |                                            |                                    |  |
| Continguts<br>  Calendari<br>> Carpetes             | Tutor Josep Manel Navarro<br>Resum dia a dia 👩 🔇                                                                                                    | Saigado                                | ots els Detalls i Ít<br>Assist            | ems<br>tència                     |             |                                                                              | Deure                               | es                                         |                                    |  |
| Continguts<br>Calendari<br>• Carpetes<br>• Gestions | Tutor Josep Manel Navarro                                                                                                    | Mostrar tr                             | ots els Detalls i (t<br>Assist<br>abs.j.  | ems<br>tència<br>ret.             | ret.j.      | fets                                                                         | Deuro                               | es<br>no demanats                          | Möbil requisat                     |  |
| Continguts<br>Calendari<br>Carpetes<br>Gestions     | Tutor Josep Manel Navarro<br>Resum dia a dia O C                                                                                                    | Mostrar tr<br>abs.                     | abs.j.                                    | ems<br>tència<br>ret.             | ret.j.      | fets<br>-                                                                    | Deuro<br>no fets                    | es<br>no demanats<br>-                     | Möbil requisat<br>-                |  |
| Continguts<br>Calendari<br>Carpetes<br>iGestions    | Tutor Josep Manel Navarro<br>Resum dia a dia O C                                                                                                    | Mostrar tr<br>abs.                     | abs.j.                                    | ems<br>tència<br>ret.<br>-        | ret.j.<br>- | fets<br>-                                                                    | Deur<br>no fets<br>-                | es<br>no demanats<br>-<br>-                | Mòbil requisat<br>-                |  |
| Continguts<br>Calendari<br>(Carpetes<br>) Gestions  | Tutor Josep Manel Navarro<br>Resum dia a dia 🔊 🔇<br>1a Avaluació 1<br>2a Avaluació 1<br>3a Avaluació 1                                                                                                    | Mostrar ta     abs.                    | Assist<br>Assist<br>abs.j.<br>-<br>-<br>- | ems<br>tència<br>ret.<br>-<br>-   | ret.j.      | fets           -           -           -           -           -           - | Deuro<br>no fets<br>-<br>-          | es no demanats<br>-<br>-<br>-              | Möbil requisat<br>-<br>-           |  |
| Continguts<br>Calendari<br>• Carpetes<br>• Gestions | Tutor Josep Manel Navarro<br>Resum dia a dia OC                                                                                                    | Mostrar tr      abs.     -     -     0 | Assist<br>abs.j.<br>-<br>-<br>0           | ems<br>tència<br>-<br>-<br>-<br>0 | 0           | fets<br><br><br>0                                                            | Deur<br>no fets<br>-<br>-<br>-<br>0 | es<br>no demanats<br>-<br>-<br>-<br>-<br>0 | Mòbil requisat<br>-<br>-<br>-<br>- |  |

Aquí podreu visualitzar la mateixa informació que a la pestanya "la meva fitxa". En aquest apartat podeu veure les notes dels vostres fills i les absències.

Si cliqueu sobre Serveis podreu fer qualsevol modificació sobre les seves dades personals i de contacte amb el Centre.

#### LES MEVES MATÈRIES

Aquí trobarem les diferents matèries que cursa l'alumne/a i quins són els companys de la classe que fan aquesta matèria. A mesura que anem activant més opcions de la plataforma veurem que en aquest apartat podrem trobar coses molt interessants com recomanacions, treballs, etc...

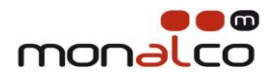

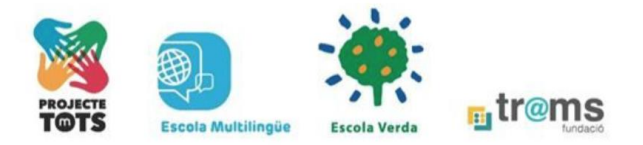

#### LA MEVA FITXA

Aquesta és una de les pestanyes més interessants. Ens permet seguir el dia a dia de l'alumne/a veient **les notes que l'alumne va obtenint al llarg del trimestre** (ítems avaluatius) **nota: no feu càlculs de notes ja que el professorat té en compte altres variables a part de les que podeu veure en la plataforma**. També podem veure un resum de la informació acadèmica ; **notes definitives del trimestre i dies que ha faltat a classe**. Finalment també podrem veure l'horari de l'alumne/a i,si volem modificar dades personals,també es pot fer aquí. (Recordeu que a aquesta informació també es pot arribar inici- Activitats- dia a dia).

#### CONTINGUTS

Actualment en aquest apartat podeu veure alguns recursos digitals gratuïts.

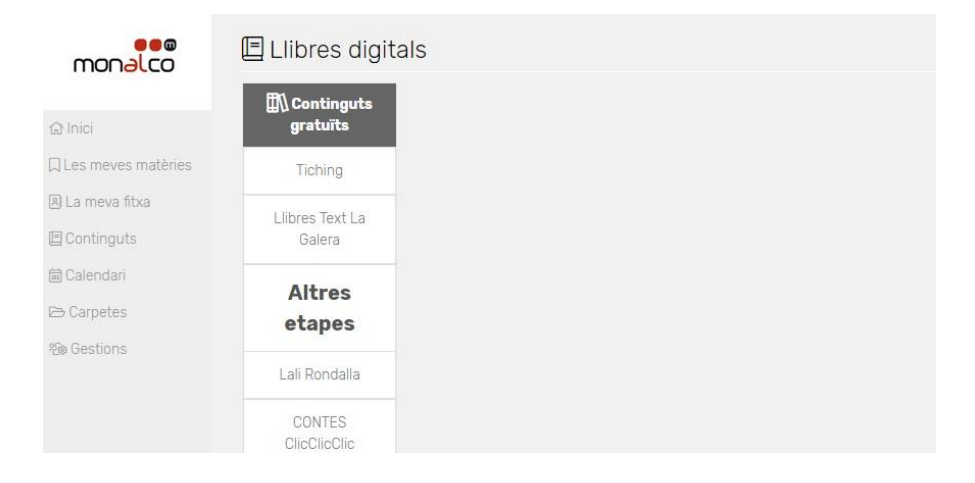

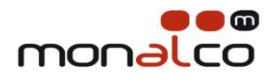

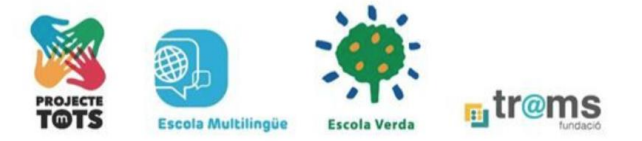

#### CALENDARI

En aquest apartat podem consultar el calendari escolar. Més endavant podreu veure tots aquells exàmens i proves que l'alumne/a tingui.

| Col·legi Monalco         |                                 |                                 |                  | . «                 | \$\$ \$ \$ \$ \$ \$ |            | ~            |  |  |  |
|--------------------------|---------------------------------|---------------------------------|------------------|---------------------|---------------------|------------|--------------|--|--|--|
| monalco                  | ⊟ Calendari                     |                                 |                  |                     |                     |            |              |  |  |  |
|                          | Avui                            | Dià                             | ria              | Setmanal            | Mensual             |            |              |  |  |  |
| 습 Inici                  |                                 |                                 | 1                |                     |                     |            |              |  |  |  |
| 🛛 Les meves matèries     | +                               | 📅 10 de                         | e setembre de 20 | 18 - 16 de setembre | e de 2018 (Vista Se | etmanal)   | +            |  |  |  |
| 🖲 La meva fitxa          | Dilluns                         | Dimarts                         | Dimecres         | Dijous              | Divendres           | Dissabte   | Diumenge     |  |  |  |
| 🔲 Continguts             | 10/09/2018                      | 11/09/2018                      | 12/09/2018       | 13/09/2018          | 14/09/2018          | 15/09/2018 | 16/09/2018   |  |  |  |
| 📾 Calendari              | Festivitats     VACANCES ESTIL  | Festivitats     VACANCES ESTUI  |                  |                     |                     |            |              |  |  |  |
| 🖎 Carpetes               | del 23/06/2018 al<br>11/09/2018 | del 23/06/2018 al<br>11/09/2018 |                  |                     |                     |            |              |  |  |  |
| 🎕 Gestions               |                                 | 112101000000000000              |                  |                     |                     |            |              |  |  |  |
|                          |                                 |                                 |                  |                     |                     |            |              |  |  |  |
|                          |                                 |                                 |                  |                     |                     |            |              |  |  |  |
| Anar a la web de l'escol | a                               |                                 |                  |                     |                     |            | [click edu » |  |  |  |

#### CARPETES

Aquest apartat encara no està actiu, més endavant veurem la seva utilitat.

#### GESTIONS

Actualment aquest apartat no està operatiu.

#### COM PODEM SORTIR DE LA PLATAFORMA?

N'hi ha prou amb tancar la sessió des de la part superior dreta de la pàgina web.

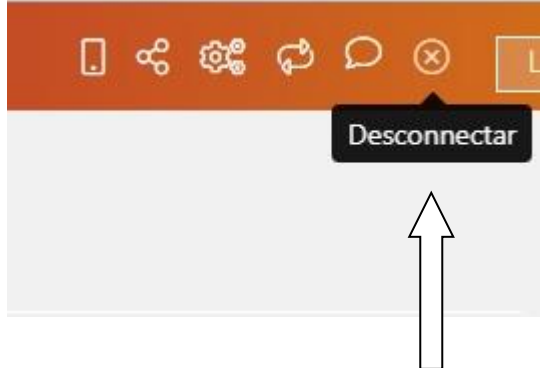

WWW.MONALCO.CAL Carrer Capellades, 2 | 08700 Igualada | Tel. 93 803 15 77 | info@monalco.cat

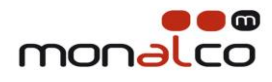

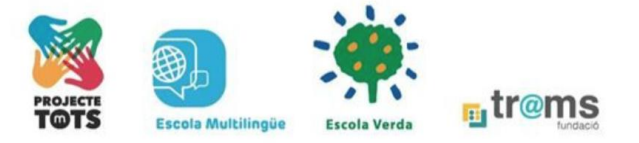

Finalment, us volem comentar algun dels símbols que es veuen en la imatge superior i que creiem que són més importants.

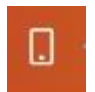

Si cliqueu sobre aquesta imatge us portarà a un enllaç on podreu descarregar la App per a mòbil de Clickedu

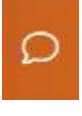

Permet que els pares puguin enviar missatges interns al professorat. ( Recordeu però que pot ser que el professorat no vegi immediatament aquesta missatgeria, per això recomanem que us comuniqueu amb els tutors via mail i no missatgeria interna).

IMPORTANT: L'usuari i la contrasenya que us lliurem SÓN D'ÚS EXCLUSIU PER ALS PARES. Més endavant obrirem la plataforma als alumnes i els hi entregarem el seu propi usuari i contrasenya.